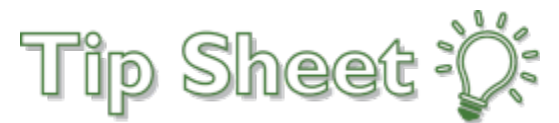

## **Dysphagia Patients Diet Order BPA**

In an effort to reduce sub-optimal diet orders for known dysphagia patients, a new alert has been put in place that will warn the ordering clinician that the patient has dysphagia.

## Try it out

When restarting or changing diet orders providers and nurses have tools to assist in placing the optimal diet order.

- Go to Chart Review > Other Orders tab, and filter by prior diet orders. This shows orders from the current and previous encounters
- Review prior diet orders when expanding the diet order composer window (left pane view is limited to orders from the current admission)

A new decision support tool has been created to help make a dysphagia diagnosis visible. When a diet order with regular food texture and/or thin liquids is ordered and the patient has dysphagia (or similar diagnosis) documented in either the Problem List or the Medical History, the following BPA window will open.

| BestPractice Advisory - Barnum, Benjamin                                                                               |              |  |
|----------------------------------------------------------------------------------------------------|--------------|--|
| Patient Safety (1)                                                                                                    | *            |  |
| (!) Patient has a documented history of dysphagia. Please modify diet texture and/or fluid consistency as appropriate. |              |  |
|                                                                                                    |              |  |
|                                                                                                    | ✓ <u>0</u> K |  |

- 1. Expand the diet order to review and modify Food Texture and Fluid Consistency as appropriate.
- 2. If there were prior diet orders for the current admission, you can review them in the left pane of the order composer.

| IET GENERAL                                                                                                    | ✓ <u>Accept</u> × <u>C</u> an                                                                                                    |
|----------------------------------------------------------------------------------------------------|----------------------------------------------------------------------------------------------------|
| Current Diet Order Comment<br>(From admission, onward)<br>Start Ordered<br>04/09/21 0000 DIET NPO 04/08/21 1504<br>EXCEPT<br>FOR MEDS<br>AFTER<br>MIDNIGHT | Frequency: START NOW ♀ Start Now Start@Breakfast Start@Lunch Start@Dinner<br>After Midnight<br>Starting: 4/9/2021 1 Today Tomorrow At: 1409 ○<br>First Occurrence: Today 1409<br>Scheduled Times ≈<br>04/09/21 1409                                                                                  |
| Previous Diet Orders This<br>Admission<br>(From admission, onward)<br>Start<br>04/08/21 1505 DIET CLEAR 04/08/21 1504<br>LIQUID<br>START<br>NOW,           | Process *** Diet frequency start times, Breakfast is 0700, Lunch is 1200, Dinner at 1700. Midnight is 2359***<br>Inst:<br>Food Texture: Regular P Regular Easy to Chew (Mechanical Soft)<br>Semi-Soft (Dysphagia 2) Puree Slick Puree<br>Fluid<br>Consistency:<br>Thin Liquids P Think Pudding Thick |
| Canceled<br>Question:<br>Fluid<br>Consistency:<br>Answer:<br>Thin Liquids<br>04/08/21 0700 DET NPO 04/08/21 0655                                           | Fluid P No Fluid on Trays Less than 1 Liter Less than 1.5 Liters   Restrictions 2 Liters 2 Liters   Dairy P Non-Dairy Lactose Free   Caffeine P No Caffeine                                                                                                    |
| START<br>NOW,<br>Status:<br>Canceled                                                                                                    | Restrictions:   P   Low Fiber   High Fiber   High Soluble Fiber     Modifications:   Diet   P ⇒ ↓   Sector   Text   E   + ⇒ ↓   =     Diet   P ⇒ ↓   Sector   Text   E   + ⇒ ↓   =   =     Cmnts:   Image: Sector   Sector   Sector   Sector   =   =                                                 |